# Adapting Koha for use as a Local Authors Catalog

The Problem. MedStar Washington Hospital Center is a teaching hospital with 1,362 medical staff, 1,719 nurses, and 30 residency and fellowship programs with 342 residents and fellows. (FY 2013 data.) They contribute a significant number of articles, posters, and conference presentations to the body of medical literature. How can we keep track of them all?

Old system. Librarians developed a weekly auto alert that scanned Medline for potential articles from local authors. They then culled the list for matches and converted brief Medline citations to HTML. Problems: citations didn't have departments, no name authority control, no mesh terms, not easily searched. When the library staff wanted to compile the list into an annual bibliography, the list was not much help.

Introducing a Citation Manager. In 2012, the library started using Reference Manager to track citations. Now librarians could upload entire Medline records, including abstracts, as well as other scholarly activities such as poster presentations. They also standardized authors' names and added department affiliations. Producing the annual bibliography got much easier to produce.

**But:** The list still isn't readily accessible. What to do?

Koha to the Rescue. In 2013, the library replaced its ILS with Koha. Since Koha is open source software and designed to be infinitely configurable, it was relatively easy to modify its templates to different bibliographic formats. Now the Local Authors Catalog can be searched from anywhere in the hospital, and can be searched by author, journal, article title, department, and many other fields.

## From an Ovid Medline Record...

| 1. 🗖                   |                                                                                                    | Abstract Reference   |
|------------------------|----------------------------------------------------------------------------------------------------|----------------------|
| Unique Identifier      | 23182524                                                                                                    |                      |
| Record Owner           | From MEDLINE, a database of the U.S. National Library of Medicine.                                                                                                    | Find Similar         |
| Status                 | MEDLINE                                                                                                    | Find Citing Articles |
| Authors                | Zilberberg MD. Shorr AF.                                                                                                    | • Full Taxt          |
| Authors Full Name      | Zilberberg, Marya D. Shorr, Andrew F.                                                                                                    | • Full Text          |
| Institution            | EviMed Research Group, LLC, Goshen, MA 01032, USA. evimedgroup@gmail.com                                                                                                    |                      |
| Title                  | Preventing clostridium difficile infection in the intensive care unit. [Review]                                                                                                    |                      |
| Source                 | Critical Care Clinics. 29(1):11-8, 2013 Jan.                                                                                                    |                      |
| Abbreviated Source     | Crit Care Clin. 29(1):11-8, 2013 Jan.                                                                                                    |                      |
| NLM Journal Name       | Critical care clinics                                                                                                    |                      |
| Publishing Model       | Journal available in: Print<br>Citation processed from: Internet                                                                                                    |                      |
| NLM Journal Code       | ссс, 8507720                                                                                                    |                      |
| Journal Subset         | IM                                                                                                    |                      |
| Local Messages         | Available online from MWHC library: 1996 - present                                                                                                    |                      |
| Country of Publication | United States                                                                                                    |                      |
| MeSH Subject Headings  | *Anti-Bacterial Agents / ae [Adverse Effects]   Anti-Bacterial Agents / st [Standards]   Anti-Bacterial Agents / tu [Therapeutic Use]   Clostridium Infections / dt [Drug Therapy]   Clostridium Infections / ep [Epidemiology]   Risk Factors   Virulence / de [Drug Effects]   Virulence / ge [Genetics] |                      |
| Abstract               | Clostridium difficile is a formidable problem in the twenty-first century. Because of injudicious use of antibiotics, the emergence of the hypervirulent epidemic strain of this organism has been difficult                                                                                               |                      |

Conferences, Posters, and Books, Oh My! Information on presentations and other scholarly activities is entered directly into Reference Manager. It can be exported and converted to modified MARC format the same way the Medline citations are processed. The challenge of modifying standard MARC records for books or book chapters written or edited by local authors has yet to be resolved.

#### **Problems and Other Considerations**

How to keep the list of names to search up to date? People come and go; it's easy to remove their names when their articles no longer show a MedStar affiliation, but finding new names is more difficult if the Medline citation doesn't show all the authors' institutions.

The process is time-consuming. Some steps can probably be streamlined, but checking authors' names and affiliations in journal articles takes time. Standardizing names and adding departments is another bottleneck.

The catalog is only available within the hospital's network. For security reasons, the Koha server is behind the hospital's firewall. The library is exploring options to make it more widely available.

Why Koha? Koha is free to download and install, and the library was using it anyway. Modifying an existing system was more time- and cost-efficient than acquiring a new system that library users and the library sysadmin would have to learn.

How is it Used? The MedStar Foundation has shown potential donors what research is being done at the hospital. Residents have looked up what their attending physicians have written. Medical students can see which departments and physicians they would like to work with. Public Relations, the Center for Excellence in Nursing, and individual departments all use the catalog to demonstrate the quantity and variety of MedStar's contribution to the field of medicine.

#### Author Catalog: Search Results

| dit view History Bookmarks I  | pols Help                                                                        |                                      |       |     |
|-------------------------------|----------------------------------------------------------------------------------|--------------------------------------|-------|-----|
| William B. Glew, MD, Healt 🗙  | 😥 Local Authors catalog > Res 🗙 🕂                                                |                                      |       |     |
| 172.25.127.24:81/cgi-bin/kol  | ia/opac-search.pl?idx=kw&q=chest&sort_by=author_az&expand=su-to#su-to_i          | d 🔻 🥙 🖌 Google                       | ▶ ☆ 自 | + 🏦 |
| 🛛 Cart 🔛 Lists                |                                                                                  |                                      |       |     |
|                               |                                                                                  |                                      |       |     |
| IStar Washington chest        |                                                                                  | Library catalog 🛛 🔽                  | Q     |     |
|                               |                                                                                  |                                      |       |     |
| Advance                       | a search > rag cloud                                                             |                                      |       |     |
| nome > search > tour search i | eturned a results.                                                               |                                      |       |     |
| Refine your search            | Select all Clear all & Unhighlight Add to: - Save                                | Author (A-Z)                         |       | •   |
| A 11 1 11:                    |                                                                                  |                                      |       |     |
| Availability                  | 1. An unusual case of unrelenting chest pain & fever: cardia<br>by Choi Andrew D | ac MR in adult onset Still's Disease |       |     |
| items.                        | Denartment/s): MedStar Heart Institute                                           |                                      |       |     |
| Authors                       | Publication Type: Poster                                                         |                                      |       |     |
| Bernardo, Nelson L            | Full author list: Choi, AD                                                       |                                      |       |     |
| Goyal, Munish                 | UVPMID: 2013_247.                                                                |                                      |       |     |
| Maluenda Gabriel              |                                                                                  |                                      |       |     |

#### Registry Number/Name

| f Substance                | 0 (Anti-Bacterial Agents).                                 |
|----------------------------|------------------------------------------------------------|
| SN Electronic              | 1557-8232                                                  |
| SN Linking                 | 0749-0704                                                  |
| ublisher Item<br>lentifier | 50749-0704(12)00083-8                                      |
| igital Object<br>lentifier | http://dx.doi.org/10.1016/j.ccc                            |
| ublication Type            | Journal Article. Research Support, Non-U.S. Gov't. Review. |
| anguage                    | English                                                    |
| ate of Publication         | 2013 Jan                                                   |
| ate Created                | 20121127                                                   |
| ear of Publication         | 2013                                                       |
| ntry Date                  | 20130509                                                   |
| pdate Date                 | 20131217                                                   |
|                            |                                                            |

#### ...to a modified Koha MARC record.

=LDR 03479nam a22007097a 4500 None =008 130807s20132013\\\\xxu||||\\|||\00|\0\eng\d =022 \\\$a0749-0704 (Linking ISSN) =040 \\\$aOvid MEDLINE(R) (Database) DB =099 \\\$a23182524 (PMID. Also goes in call number field 952p) =100 \\\$aShorr, Andrew F (Author's full name. Only local authors go in this field.) FA =245 \\\$aPreventing clostridium difficile infection in the intensive care unit. [Review] (Article title) TI =246 \\\$aShorr AF (Author's name. All authors go in this field.) AU =246 \\\$aZilberberg MD =250 \\\$aCritical Care Clinics. 29(1):11-8, 2013 Jan. (Source) SO =260 \\\$bCritical care clinics (NLM standard journal name) NJ =260 \\\$c2013 =501 \\\$aAvailable online from MWHC library: 1996 - present (Local holdings)

Dates and scope are limited. Journal citations currently go back to 2012; other activities are cataloged starting in 2013. The collection is limited to authors at MedStar Washington Hospital Center, MedStar National Rehabilitation Network, MedStar Institute for Innovation, and MedStar Health Research Institute. Adding previous years' publications and expanding the catalog to include authors from other MedStar institutions will take time.

## Library Catalog: Search Results

| <u>E</u> dit <u>V</u> iew Hi <u>s</u> tory <u>B</u> ookmarks | s Iools Help                                                                                                    |
|--------------------------------------------------------------|----------------------------------------------------------------------------------------------------|
| William B. Glew, MD, Healt 🛪                                 | Local Authors catalog > Res × +                                                                                         |
| 3 172.25.127.24:8001/cgi-bin/kol                             | oha/opac-search.pl?idx=kw&q=chest surgery&sort_by=pubdate_dsc&expand=su-to#si 🛡 C 🔀 🕶 Google 🖉 🏠 🖨 🐥 🏫                  |
| Mar Court Pilling                                            |                                                                                                    |
| 🚆 Cart 🔛 Lists                                               | Log in to your account Search history                                                                                   |
|                                                              |                                                                                                    |
| MedStar Washington chest                                     | t surgery Library catalog 🔽 📿                                                                                           |
| ospital Center                                               |                                                                                                    |
| > Advar                                                      | inced search > Tag cloud                                                                                                |
| Home > Search > Your search                                  | rch returned 9 results. 🛐                                                                                               |
| Refine your search                                           | Select all Clear all 🏑 Unhighlight Add to: 🗸 Save 🖉 Place hold Publication/Copyright date: Newest to oldest 🗸           |
|                                                              |                                                                                                    |
| Availability                                                 | 1. Sabiston & Spencer surgery of the chest     SURGERY                                                                  |
| Limit to currently available<br>items                        | by Sabiston, David C; Sellke, Frank W; Del Nido, Pedro J; Swanson, Scott J.                                             |
| Authors                                                      | Edition: 8th ed. / [edited by] Frank W. Sellke, Pedro J. del Nido, Scott J. Swanson.                                    |
| Del Nido, Pedro I                                            | Type: 🔲 Book; Format: print bibliography 😑 ; Literary form: not fiction                                                 |
| Fiebach, Nicholas H                                          | Publisher: Philadelphia : Saunders/Elsevier, c2010                                                                      |
| Sabiston, David C.,                                          | Availability: Copies available for reference: William B. Glew, MD, Health Sciences Library [WF 980 S116 2010 v. 1] (2). |
| Sellke, Frank W.                                             | Actions: 🖉 Place hold 👳 Add to cart                                                                                     |
| Swanson, Scott J.                                            |                                                                                                    |
| Show more                                                    | 2. Practical handbook of thoracic anesthesia                                                                            |
| Item types                                                   | by Hartigan, Philip M; Mentzer, Steven J.                                                                               |
| Circulating book                                             | Tara Tara Santa Santa Santa Santa Santa Santa Santa Santa Santa Santa Santa Santa Santa Santa Santa Santa Santa         |
| Journal                                                      | Bublicher New York, Format: print biolography «— ; Literary form: not riction                                           |
| REF                                                          | Publisher: New York : Springer, c2012                                                                                   |
| RES                                                          | Availability: Copies available for reference: william b. Glew, MD, Health Sciences Library [WF 980 P895 2012] (1).      |
| Locations                                                    | Actions: A Place hold e Add to cart                                                                                     |
| General Stacks                                               |                                                                                                    |
| Journals                                                     | 3. Adult chest surgery                                                                                                  |
| Reference                                                    | by Sugarbaker, David J.                                                                                                 |
| Reserve                                                      | Type: 🔟 Book; Format: print bibliography 🗮 ; Literary form: not fiction                                                 |
| Series                                                       | Publisher: New York : McGraw Hill Medical, c2009                                                                        |
| Vademecum                                                    | Online Access: Click here to access content.                                                                            |
| Topics                                                       | Availability: No copies available                                                                                       |
| Ambulatory Care                                              | Actions: He Add to cart                                                                                                 |
| Ambulatory medical c                                         |                                                                                                    |
| Anesthesia.                                                  | A Principles of ambulatory medicine                                                                                     |
| Cardiac Surgical Pro                                         | by Fiebach, Nicholas H; Barker, L. Randol (Lee Randol); Burton, John R. (John Russell); Zieve, Philip D.                |
| Chest                                                        | Edition: 7th ed                                                                                                    |
| Family medicine.                                             |                                                                                                    |
| Gastroenterology                                             | Type: Dook; Format: print bibliography = ; Literary form: not fiction                                                   |
| Gastrointestinal Dis                                         | Publisher: Philadelphia : Lippincott Williams & Wilkins, c2007                                                          |
| Gastrointestinal sys                                         | Other title: Barker, Burton and Zieve's; Ambulatory medicine.                                                           |
| Heart Discourse                                              | Online Access: Table of contents                                                                                        |
| Médecine familiale                                           | Availability: Copies available for reference: William B. Glew, MD, Health Sciences Library [WX 205 B255 2007] (1).      |
| Thoracic Surgery                                             | Actions: A Place hold 👳 Add to cart                                                                                     |
| Thoragio Surgen                                              |                                                                                                    |

| Shorr, Andrew F      |                                                                                                    |
|----------------------|----------------------------------------------------------------------------------------------------|
| Taylor, Allen J      | CDD and exchanged even two devenestation and detabases (Device).                                                                                                    |
| Show more            | 2. <u>CPR and postarrest care: overview, documentation, and databases. [Review]</u><br>by Goval Munich                                                                                                    |
| tem types            | by Goyar, Midnish.                                                                                                    |
| art                  | Citation: Chest. 141(4):1082-9, 2012 Apr.                                                                                                    |
| Journal Article      | Department(s): Emergency Medicine.                                                                                                    |
| poster               | Publication Type: Journal Article                                                                                                    |
| opics                | Article type(s): Journal Article; Review.                                                                                                    |
| *Acidosis, Lactic/di | Journal: Chest                                                                                                    |
| *Acute Kidney Injury | Full author list: Gaieski DF; Abella BS; Goyal M.                                                                                                    |
| *Angioplasty, Balloo | UVPMID: 22474150.                                                                                                    |
| *Anti-Bacterial Agen | Online Access: <u>Click here to access online</u>                                                                                                    |
| *Anti-Bacterial Agen | Actions: We Add to cart                                                                                                    |
| *Aortic Valve Stenos |                                                                                                    |
| *Balloon Valvuloplas | Clinical applications of targeted temperature management. [Deview].                                                                                                    |
| *beta-Lactams/bl [Bl | by Goval Munish                                                                                                    |
| *beta-Lactams/pk [Ph |                                                                                                    |
| *Cardiac Catheteriza | Citation: Crest. 145(2):366-93, 2014 Feb.                                                                                                    |
| *Cardiopulmonary Res | Department(s): Emergency Medicine.                                                                                                    |
| *Cardiopulmonary Res | Publication Type: Journal Article                                                                                                    |
| *Chest Pain/di [Diag | Article type(s): Historical Article; Journal Article; Review.                                                                                                    |
| *Chest Pain/mo [Mort | Journal: Chest                                                                                                    |
| *Coma/di [Diagnosis] | Full author list: Perman SM; Goyal M; Neumar RW; Topjian AA; Gaieski DF.                                                                                                    |
| *Coronary Angiograph | UVPMID: 24493510.                                                                                                    |
| *Coronary Angiograph | Online Access: Click here to access online                                                                                                    |
| *Coronary Artery Dis | Actions: Im Add to cart                                                                                                    |
| *Coronary Artery Dis |                                                                                                    |
| *Critical Illness/th | A Accepted TCT shallow increase former former former for the state of the state of |
| *Emergency Service,  | 4. Accepted TOT chanenging case: common remoral aftery perforation after primary percutaneous coronary<br>intervention successfully treated with a nevel transcatheter "thrombin blood patch" injection technique.                                                                                                    |
| *Femoral Artery/in [ | hy Maluenda, Gabriel: Waksman, Ron: Bernardo, Nelson I                                                                                                    |
| *Hoart Arreat#h ITh  | by material, output, Waterian, ten, Demardo, Helder E.                                                                                                    |

#### Author Catalog: Single Record

Full author list: Shorr AF; Zilberberg MD.

| villari b. Glew, Mi              |                    |                                                |                   | STATU:         |   |    |   |   |   |
|----------------------------------|--------------------|------------------------------------------------|-------------------|----------------|---|----|---|---|---|
| ) <b>172.25.127.24</b> :81/      | cgi-bin/koha/opac- | detail.pl?biblionumber=365&query_desc=kw%2Cwrd | 1%3A shorr 🛛 🔍    | C 🕑 🔀 🕶 Google | ٩ | ☆自 | ÷ | ⋒ | ≡ |
| 🛡 Cart  🗎 L                      | ists               |                                                |                   |                |   |    |   |   |   |
| IStar Washington<br>pital Center |                    |                                                |                   |                | Q |    |   |   |   |
|                                  | ) Advanced s       | earch )Tag cloud                               |                   |                |   |    |   |   |   |
| Home                             |                    |                                                |                   |                |   |    |   |   |   |
|                                  |                    | ■ ISBD view                                    |                   |                |   |    |   |   |   |
| Normal view                      | MARC view          |                                                |                   |                |   |    |   |   |   |
| Normal view      Preventing      |                    | difficile infection in the intensive           | care unit IReview | M              |   |    |   |   |   |

- =505 \\\$aCrit Care Clin. 29(1):11-8, 2013 Jan. (Abbreviated Contents Note)
- =520 \\\$aClostridium difficile is a formidable problem in the twenty-first century. Because of AB injudicious use of antibiotics, the emergence of the hypervirulent epidemic strain of this organism has been difficult to contain.... (Abstract)
- =546 \\\$aEnglish (Language) LG
- =650 \\\$a\*Anti-Bacterial Agents/ae [Adverse Effects] (MeSH terms) MH
  - =650 \\\$a\*Clostridium Infections/pc [Prevention & Control]
  - =650 \\\$a\*Cross Infection/pc [Prevention & Control]
  - =650 \\\$a\*Intensive Care Units/st [Standards] (etc.)
- =656 \\\$aMedicine/Pulmonary-Critical Care (Department) None
- =657 \\\$aJournal Article (Publication type) PT
  - =657 \\\$aResearch Support, Non-U.S. Gov't
  - =657 \\\$aReview
- =856 \\\$uhttps://www.clinicalkey.com/#!/content/journal/1-s2.0-S0749070412000838 (Link to None online article. Not always the same as the DOI, as the library gets articles from many sources.)
- =899 \\\$ghttp://dx.doi.org/10.1016/j.ccc.2012.10.006 (DOI) DO
- =942 \\\$cart (Koha item type) None
- =952 \\\$w2013-09-17\$8Article\$p23182524\$70\$r2013-09-17\$40\$9370
- \$yart\$10\$d2013-09-17\$00 (Koha item information)
- None =999 \\\$c365\$d365 (Koha control numbers)

### How to Do It

1. Run a weekly Medline autoalert. Export the list as a text file with enough information to match possible authors.

2. Go through the list looking for possible local author matches. In 2014, Medline began including the institutional affiliation of all the authors, which makes looking for MedStar authors much easier. Copy the PMIDs into a separate file.

3. Search the possibly-match PMIDs in Medline. Export to a file that includes all fields needed in both Reference Manager and Koha.

#### Library Catalog: Single Record

|                                                                                                    | 315                                                                                                    |                                                                                                    |                                                                                                    |                                                          |                        |                             | Log in to you                            | r account Sea                                             | arch bie |
|----------------------------------------------------------------------------------------------------|----------------------------------------------------------------------------------------------------|----------------------------------------------------------------------------------------------------|----------------------------------------------------------------------------------------------------|----------------------------------------------------------|------------------------|-----------------------------|------------------------------------------|-----------------------------------------------------------|----------|
|                                                                                                    |                                                                                                    |                                                                                                    |                                                                                                    |                                                          |                        |                             | Log in to you                            |                                                           |          |
| edStar Washington                                                                                                    |                                                                                                    |                                                                                                    |                                                                                                    |                                                          |                        | Library catalo              | g 💟                                      | 0                                                         |          |
| spital Center                                                                                                    |                                                                                                    |                                                                                                    |                                                                                                    |                                                          |                        |                             |                                          |                                                           |          |
|                                                                                                    | Advanced search                                                                                                    | > Tag cloud                                                                                                 |                                                                                                    |                                                          |                        |                             |                                          |                                                           |          |
| Home                                                                                                    |                                                                                                    |                                                                                                    |                                                                                                    |                                                          |                        |                             |                                          |                                                           |          |
| E N                                                                                                    | Normal view 🗉 MARC                                                                                                    | view 🖹 ISBD view                                                                                            |                                                                                                    |                                                          |                        |                             |                                          |                                                           |          |
| Particul Randbook of<br>Technik Annothera                                                                                                    |                                                                                                    |                                                                                                    |                                                                                                    |                                                          |                        |                             | ≡ Browse                                 | e results                                                 |          |
| Pra                                                                                                    | actical handboo                                                                                                    | k of thoracic                                                                                               | anesthesia /                                                                                                    |                                                          |                        |                             | « Previous                               | Back to results                                           | Next     |
| by                                                                                                    | <u>Hartigan, Philip M</u> Q                                                                                                    | ; Mentzer, Steve                                                                                            | en JQ.                                                                                                    |                                                          |                        |                             | / Pri                                    | nt                                                        |          |
| Preview Torrest                                                                                                    | (m)                                                                                                    |                                                                                                    |                                                                                                    |                                                          |                        |                             |                                          |                                                           |          |
| iype                                                                                                    | e: 📕 Book                                                                                                    |                                                                                                    |                                                                                                    |                                                          |                        |                             | 💓 Ad                                     | d to your cart                                            |          |
| Publi                                                                                                    | e: 📕 Book<br>lisher: New York : <u>Springer,</u> c                                                                                                    | c2012                                                                                                    |                                                                                                    |                                                          |                        |                             | `⊯ Ado<br>Unl                            | d to your cart<br>highlight                               |          |
| Publi<br>Publi<br>Description: xviii, 536<br>ISBN: 978038788492                                                                                                    | e: III Book<br>Iisher: New York : <u>Springer,</u> (<br>5 p. : ill. (some col.) ; 21 cm.<br>?9 (pbk. : alk. paper); 038788                                                                                                    | c2012<br>34920 (pbk. : alk. paper)                                                                          | ; 9780387884936 (e-ISB)                                                                                                | I); 0387884939 (e-IS                                     | SBN).                  |                             | `⊯ Ado<br>Uni<br>More s                  | d to your cart<br>highlight<br>searches 🔻                 |          |
| Publi<br>Description: xviii, 536<br>ISBN: 978038788492<br>Subject(s): <u>Anesther</u>                                                                                                    | e: Book<br>lisher: New York : <u>Springer,</u> (<br>6 p. : ill. (some col.) ; 21 cm.<br>29 (pbk. : alk. paper); 038788<br><u>sia   Thoracic Surgical Proce</u>                                                                                                    | c2012<br>34920 (pbk. : alk. paper)<br>edures 🔍   <u>Anesthesia</u>                                          | ; 9780387884936 (e-ISB)<br><mark>a   <u>Chest Surgery</u></mark>                                                       | i); 0387884939 (e-IS                                     | SBN).                  |                             | `₩ Ado<br>Uni<br>More s                  | d to your cart<br>highlight<br>searches +<br>Save record: |          |
| Publi<br>Description: xviii, 536<br>ISBN: 978038788492<br>Subject(s): <u>Anesther</u><br>Tags from this library<br>No tags from this library                                                                                                    | e: Book<br>lisher: New York : <u>Springer</u> , (<br>6 p. : ill. (some col.) ; 21 cm.<br>29 (pbk. : alk. paper); 038788<br><u>sia   Thoracic Surgical Proce</u><br>/:<br>'ary for this title.                                                                                                   | c2012<br>34920 (pbk. : alk. paper)<br><del>:dures</del> 🔍   <u>Anesthesi</u> i                              | ; 9780387884936 (e-ISB)<br><mark>a   <u>Chest Surgery</u></mark>                                                       | i); 0387884939 (e-IS                                     | SBN).                  |                             | کی کی کی کی کی کی کی کی کی کی کی کی کی ک | d to your cart<br>highlight<br>searches +<br>Save record: |          |
| Publi<br>Description: xviii, 536<br>ISBN: 978038788492<br>Subject(s): <u>Anesther</u><br>Tags from this library<br>No tags from this libr<br>No tags from this libr                                                                                                    | e: Book<br>lisher: New York : <u>Springer</u> , (<br>6 p. : ill. (some col.) ; 21 cm.<br>29 (pbk. : alk. paper); 038788<br><u>sia   Thoracic Surgical Proce</u><br>/:<br>'ary for this title.<br>gs.                                                                                            | c2012<br>34920 (pbk. : alk. paper)<br><del>:dures</del> 🔍   <u>Anesthesi</u> a                              | ; 9780387884936 (e-ISB)<br><mark>a   <u>Chest Surgery</u></mark>                                                       | l); 0387884939 (e-IS                                     | SBN).                  |                             | ₩ Ado<br>Uni<br>More s                   | d to your cart<br>highlight<br>searches +<br>Save record: | ▼ Gr     |
| Publi<br>Description: xviii, 536<br>ISBN: 978038788492<br>Subject(s): <u>Anesthes</u><br>Tags from this library<br>No tags from this libr<br>& Log in to add tag<br>Holdings ( 1 )                                                                                                    | e: Book<br>lisher: New York : <u>Springer</u> , (<br>6 p. : ill. (some col.) ; 21 cm.<br>29 (pbk. : alk. paper); 038788<br><u>sia   Thoracic Surgical Proce</u><br>/:<br>'ary for this title.<br>gs.<br>) Title notes                                                                           | c2012<br>34920 (pbk. : alk. paper)<br>edures 🔍   <u>Anesthesia</u><br>Comments ( 0 )                        | ; 9780387884936 (e-ISB)<br><mark>a   <u>Chest Surgery</u></mark>                                                       | i); 0387884939 (e-IS                                     | SBN).                  |                             | ₩ Add<br>Uni<br>More s                   | d to your cart<br>highlight<br>searches +<br>Save record: | ▼ Gi     |
| Publi<br>Description: xviii, 536<br>ISBN: 978038788492<br>Subject(s): <u>Anesthes</u><br>Tags from this library<br>No tags from this libr<br>Subject (s): <u>Anesthes</u><br>Tags from this library<br>No tags from this libr<br>Holdings ( 1 )                                                                                                    | e: Book<br>lisher: New York : <u>Springer</u> , (<br>6 p. : ill. (some col.) ; 21 cm.<br>29 (pbk. : alk. paper); 038788<br><u>sia   Thoracic Surgical Proce</u><br>/:<br>'ary for this title.<br>gs.<br>) Title notes                                                                           | c2012<br>34920 (pbk. : alk. paper)<br>edures 🔍   <u>Anesthesia</u><br>Comments ( 0 )                        | ; 9780387884936 (e-ISB)<br>a   <u>Chest Surgery</u>                                                                    | I); 0387884939 (e-IS                                     | SBN).                  |                             | کی کی کی کی کی کی کی کی کی کی کی کی کی ک | d to your cart<br>highlight<br>searches +<br>Save record: | ▼ G      |
| Publi<br>Description: xviii, 536<br>ISBN: 978038788492<br>Subject(s): <u>Anesther</u><br>Tags from this library<br>No tags from this libr<br>No tags from this libr<br>No tags from this libr<br>No tags from this libr<br>No tags from this libr<br>No tags from this libr<br>No tags from this libr<br>No tags from this libr<br>No tags from this libr<br>No tags from this libr<br>No tags from this libr                                                                                                    | e: Book<br>lisher: New York : <u>Springer</u> , (<br>6 p. : ill. (some col.) ; 21 cm.<br>29 (pbk. : alk. paper); 038788<br><u>sia   Thoracic Surgical Proce</u><br>/:<br>rary for this title.<br>gs.<br>) Title notes<br>Location \$                                                            | c2012<br>34920 (pbk. : alk. paper)<br>edures ( 1 <u>Anesthesia</u><br>Comments ( 0 )                        | ; 9780387884936 (e-ISB)<br>a   <u>Chest Surgery</u><br>Call number ≑                                                   | I); 0387884939 (e-IS<br>Status \$                        | SBN).<br>Date<br>due ≑ | Barcode 🗢                   | ₩ Add<br>Uni<br>More s                   | d to your cart<br>highlight<br>searches +<br>Save record: | ▼ G      |
| Publi<br>Description: xviii, 536<br>ISBN: 978038788492<br>Subject(s): <u>Anesthey</u><br>Tags from this library<br>No tags from this libr<br>No tags from this libr                                                                                                    | e: Book<br>lisher: New York : <u>Springer</u> , (<br>6 p. : ill. (some col.) ; 21 cm.<br>29 (pbk. : alk. paper); 038788<br><u>sia   Thoracic Surgical Proce</u><br>y:<br>rary for this title.<br>Igs.<br>) Title notes<br>William B. Glew, MD,<br>Health Sciences<br>Library<br>Reference       | c2012<br>34920 (pbk. : alk. paper)<br>edures ( 1 Anesthesia<br>Comments ( 0 )<br>Collection \$<br>Reference | ; 9780387884936 (e-ISB)<br>a   <u>Chest Surgery</u><br>Call number ≑<br>WF 980 P895<br>2012 ( <u>Browse</u><br>shelf)  | I); 0387884939 (e-IS<br>Status <b>\$</b><br>Not for Ioan | SBN).<br>Date<br>due   | Barcode<br>⇒ 32975000145446 | ₩ Add<br>Uni<br>More s                   | d to your cart<br>highlight<br>searches +<br>Save record: | Ţ Gi     |
| Publi<br>Description: xviii, 536<br>ISBN: 978038788492<br>Subject(s): <u>Anesther</u><br>Tags from this library<br>No tags from this library<br>No tags from this library | e: Book<br>lisher: New York : <u>Springer</u> , (<br>6 p. : ill. (some col.) ; 21 cm.<br>29 (pbk. : alk. paper); 038788<br><u>sia   Thoracic Surgical Proce</u><br>y:<br>ary for this title.<br>.gs.<br>) Title notes<br>William B. Glew, MD,<br>Health Sciences<br>Library<br><i>Reference</i> | c2012<br>34920 (pbk. : alk. paper)<br>edures ( ) Anesthesia<br>Comments ( )<br>Collection \$                | ; 9780387884936 (e-ISB)<br>a   <u>Chest Surgery</u><br>Call number \$<br>WF 980 P895<br>2012 ( <u>Browse</u><br>shelf) | I); 0387884939 (e-IS<br>Status <b>\$</b><br>Not for Ioan | SBN).                  | Barcode<br>⇒ 32975000145446 | ₩ Add<br>Uni<br>More s                   | d to your cart<br>highlight<br>searches +<br>Save record: | ▼ Gr     |

REE LIBRARY SYSTEM

UVPMID: 23182524. Subject(s): \*Anti-Bacterial Agents/ae [Adverse Effects] | \*Clostridium Infections/pc [Prevention & Control] | \*Cross Infection/pc [Prevention & Control] Intensive Care Units/st [Standards] | Anti-Bacterial Agents/st [Standards] | Anti-Bacterial Agents/tu [Therapeutic Use] | Clostridium difficile/cl [Cla Clostridium difficile/de [Drug Effects] | Clostridium difficile/ge [Genetics] | Clostridium difficile/py [Pathogenicity] | Clostridium Infections/dt [Drug Therap ridium Infections/ep [Epidemiology] | Costs and Cost Analysis | Critical Illness | Cross Infection/mi [Microbiology] | Diarrhea/ci [Chemically Induce iarrhea/mi [Microbiology] | Disease Outbreaks | Disinfection/mt [Methods] | Disinfection/st [Standards] | Drug Resistance, Multiple, Bacterial/de [Drug Eff Hand Hygiene/mt [Methods] | Hand Hygiene/st [Standards] | Humans | Infection Control/mt [Methods] | Infection Control/st [Standards] | Intensive Car /irulence/ge [Genetics Department(s): Medicine/Pulmonary-Critical Care Publication Type: Journal Article Article type(s): Journal Article | Research Support, Non-U.S. Gov't | Review Online resources: Click here to access online Abbreviated citation Crit Care Clin. 29(1):11-8, 2013 Jan. Local Holdings: Available online from MWHC library: 1996 - present. Abstract: Clostridium difficile is a formidable problem in the twenty-first century. Because of injudicious use of antibiotics, the emergence of the rypervirulent epidemic strain of this organism has been difficult to contain. The NAP1/BV027 strain causes more-severe disease than other widely prevalent strains and affects patients who were not traditionally thought to be at risk for Clostridium difficile infection. Critically ill patients remain at high risk for this pathogen, and preventive measures, such as meticulous contact precautions, hand hygiene, environmental disinfection, and, most importantly, antibiotic stewardship, are the cornerstones of mitigation in the intensive care unit. Copyright 2013 Elsevier Inc. All rights reserved. Tags from this library No tags from this library for this title Browse results « Previous Back to results Next » A Print mail Add to your cart Unhighligh Highlight

Fred King, Medical Librarian, MedStar Washington Hospital Center Fred.King@medstar.net

With profuse thanks to my fellow MWHC librarians Jory Barone and Layla Heimlich

4. Verify that the articles are written by local authors. Most journals will let you look at the authors' affiliations even if access to the article is blocked. If the article isn't by a local author, delete the citation. If the article is by a local author and it's available online, add a link to the article. Delete the non-local authors from the Full Author Name field.

5. Add name authority control and department affiliations. The text replacement program looks for variations of the authors name, converts it to a standard form, and adds the department. Names that aren't in the replacement table are tagged as NOT FOUND and are added to the replacement table.

6. Import the citations into Reference Manager

7. Convert Reference Manager tags to MARC tags.

8. Remove duplicate department tags, add other data to MARC record.

9. Compile the citations into an upload file with MarcEdit.

10. Upload to Koha.

#### For More Information **About Koha:**

http://www.koha-community.org

#### About this project:

http://www.philobiblios.net/koha

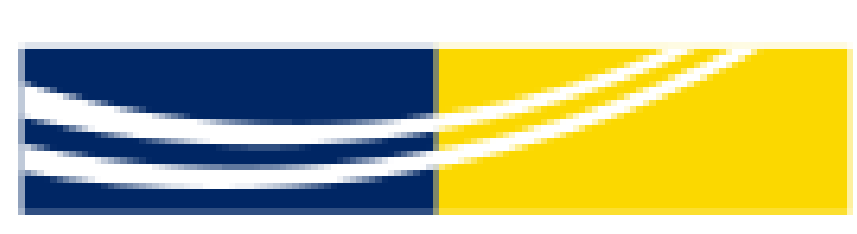

MedStar Washington Hospital Center